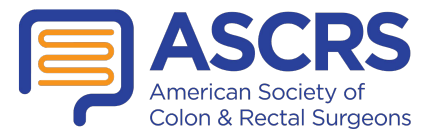

## How to Access CARSEP®

1. From the ASCRS home page, on the top bar, click on "Online Learning Center."

| scrs.org                                                  |                                                                                                    |                                   |
|-----------------------------------------------------------|----------------------------------------------------------------------------------------------------|-----------------------------------|
| Search:                                                   | Online Learning Center Ju Now                                                                                        | My Account Log out Find a Surgeon |
| ASCRS<br>American Society of<br>Colon and Rectal Surgeons | Patients Physicians Educatio                                                                                         | n Research Foundation Members     |
|                                                           | AMERICAN SOCIETY OF.<br>Colon & Rectal Surgeon<br>ANNUAL<br>IENTIFIC MEETI<br>MAY 19-23, 2018<br>Vashville, Tennesse | NG<br>e                           |
| Patients                                                  | Members                                                                                                    | Physicians                        |

2. Login with your user ID and password. If you are already logged in, proceed to #3.

| Search                                          | ٩                                                                     |                                                            | Online                               | Learning Center                       | Login Join Now                             |
|-------------------------------------------------|-----------------------------------------------------------------------|------------------------------------------------------------|--------------------------------------|---------------------------------------|--------------------------------------------|
|                                                 | SCRS<br>erican Society of<br>ion and Rectal Surgeons                  | Patients                                                   | Physicians                           | Education                             | Research Fou                               |
| Login                                           |                                                                       |                                                            |                                      |                                       |                                            |
| Login                                           | Forgot My Username                                                    | Reset My Passwo                                            | ord Cr                               | eate a Nonmer                         | nber Account                               |
| Already have an<br>Create a Nonme<br>Username * | account? Log in below or use the<br>mber Account tab to set up an acc | tabs above if you have for<br>count. For additional assist | gotten your usen<br>ance, please con | name or passwo<br>ntact us at (847) 2 | rd. If you are a new<br>290-9184 or ascrs@ |
| Password *                                      |                                                                       |                                                            |                                      |                                       |                                            |
|                                                 |                                                                       |                                                            |                                      |                                       |                                            |

3. You will be directed to the Online Learning Center home page. To access CARSEP, click on the CARSEP icon.

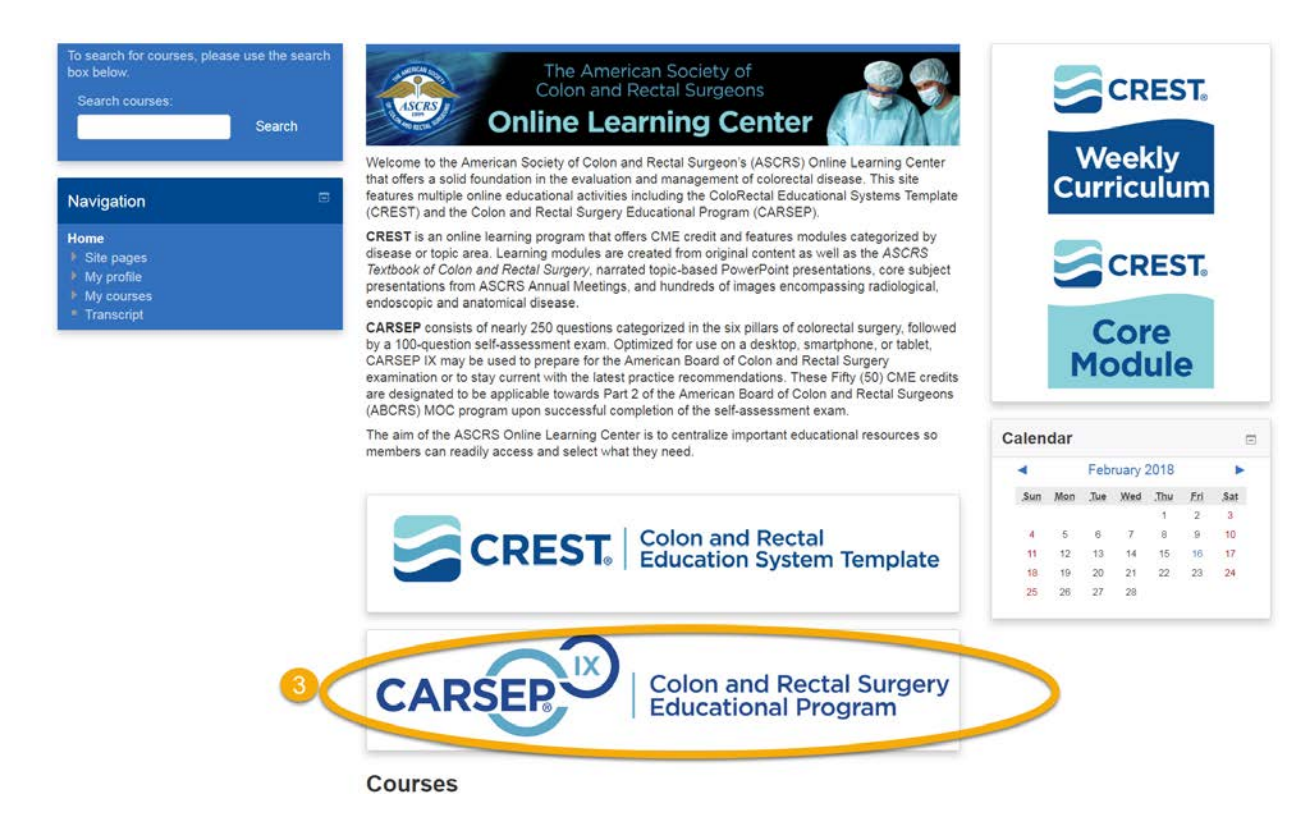

- 4. To start in a Pillar, click on the desired pillar from the "Current Courses" dropdown menu located in the blue navigation box on the left-hand side.
- 5. In the middle of the page, click on the box with the check mark next to the Pillar name. Colon and Rectal Surgery Educational Program (CARSEP® IX)

| To search for courses, please use the search box below. Search courses: Search             | Miscellaneous This pillar encompasses various topics that involve the operative, office, and non-clinical settings. Discussions regarding management, as well as minimally invasive approaches and care for the pediatric patient are included. |
|--------------------------------------------------------------------------------------------|----------------------------------------------------------------------------------------------------|
| Navigation 📼                                                                               | Miscellaneous Pillar                                                                                                    |
| <ul> <li>Site pages</li> <li>My profile</li> <li>Current course</li> <li>CARSEP</li> </ul> |                                                                                                    |
| Miscellaneous                                                                              |                                                                                                    |
| Benign Disease     Anorectal Disease     Malignancy     Perioperative (Includes Endoscopy) | 4                                                                                                    |

6. You will be directed to a new page. Click on the blue button that says "Attempt Quiz Now" in the center. This will take you to the quiz.

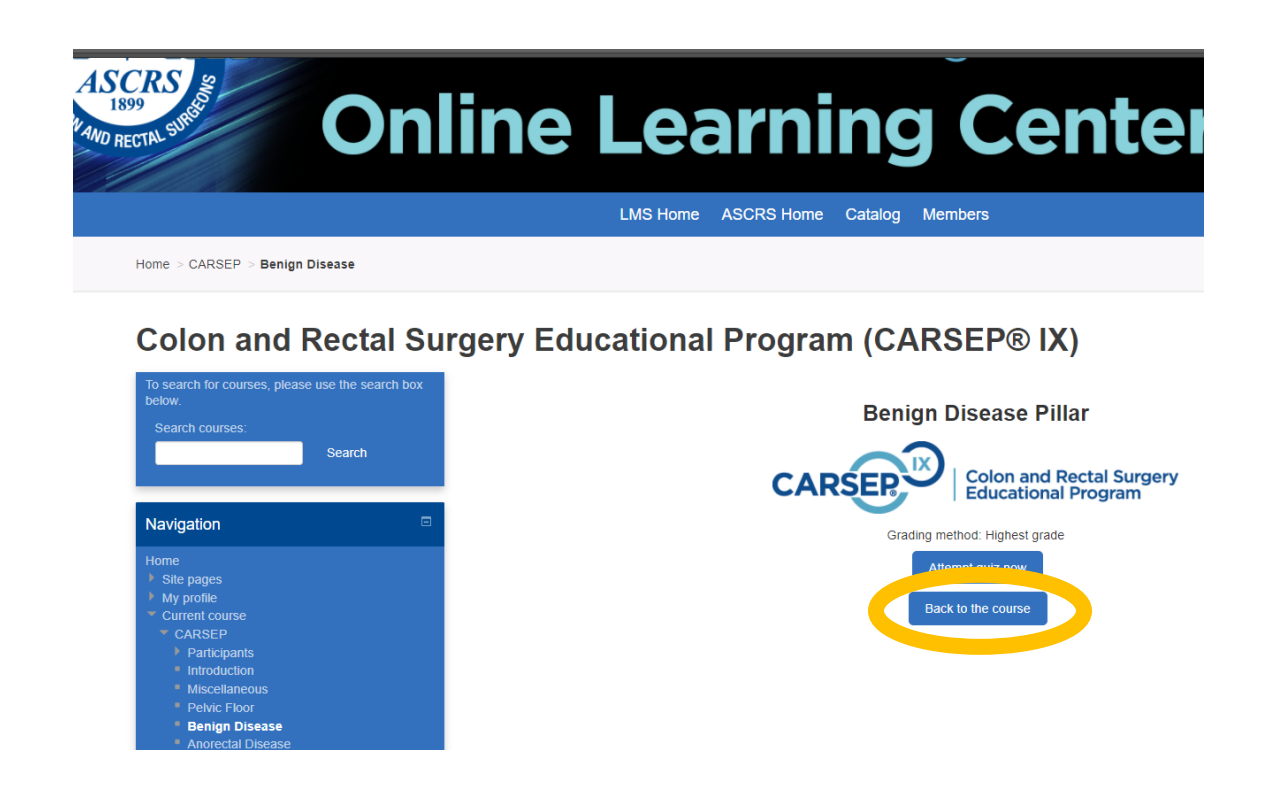

7. If you made previous quiz attempts, you have the option to continue the previous attempt and see your past scores.

|                                                        |         | CARSER                                        | Colon and Rectal Surger<br>Educational Program | У              |            |
|--------------------------------------------------------|---------|-----------------------------------------------|------------------------------------------------|----------------|------------|
| Vavigation 🗆                                           |         | Grading meth                                  | od: Highest grade                              |                |            |
| lome                                                   |         | Summary of you                                | r previous attempte                            |                |            |
| Site pages                                             |         | Summary of you                                | r previous attempts                            |                |            |
| My profile                                             | Attempt | State                                         | Marks / 19.00                                  | Grade / 100.00 | Review     |
| CARSEP                                                 | 1       | Eniched                                       | 5.00                                           | 26.92          | Deview     |
| Participants                                           |         | Submitted Friday, February 9, 2018, 10:23 AM  |                                                | 20.02          | THE FILL H |
| <ul> <li>Introduction</li> </ul>                       | 2       | Finishad                                      | 5.00                                           | 00.00          | Flation    |
| Miscellaneous                                          |         | Submitted Tuesday, February 13, 2018, 3:08 PM | 5.00                                           | 20.02          | Provident  |
| Pelvic Floor                                           |         | In montage                                    |                                                |                |            |
| Anorectal Disease                                      | - 0     | in progress                                   |                                                |                |            |
| Malignancy                                             |         | Lighact grade                                 | . 26 22 / 400 00                               |                |            |
| <ul> <li>Perioperative (Includes Endoscopy)</li> </ul> |         | Highest grade                                 | 26.327100.00.                                  |                |            |
| Final Self-Assessment Exam                             |         | 1400 P. 1                                     |                                                |                |            |
| Niccellaneous Billar                                   |         | Continue                                      | the last attempt                               |                |            |
| My courses                                             |         |                                               | 2                                              |                |            |
| Transcript                                             |         | Backt                                         | o the course                                   |                |            |

- 8. Helpful Tip: You can Navigate between pillars at any time using the blue Navigation box on the left-hand side or the buttons across the top of the page. If you click on one of buttons at the top of the page, the pillar will open in a new window.
- 9. Answer the question and click on the "check" button to see the correct answer with explanation and references.

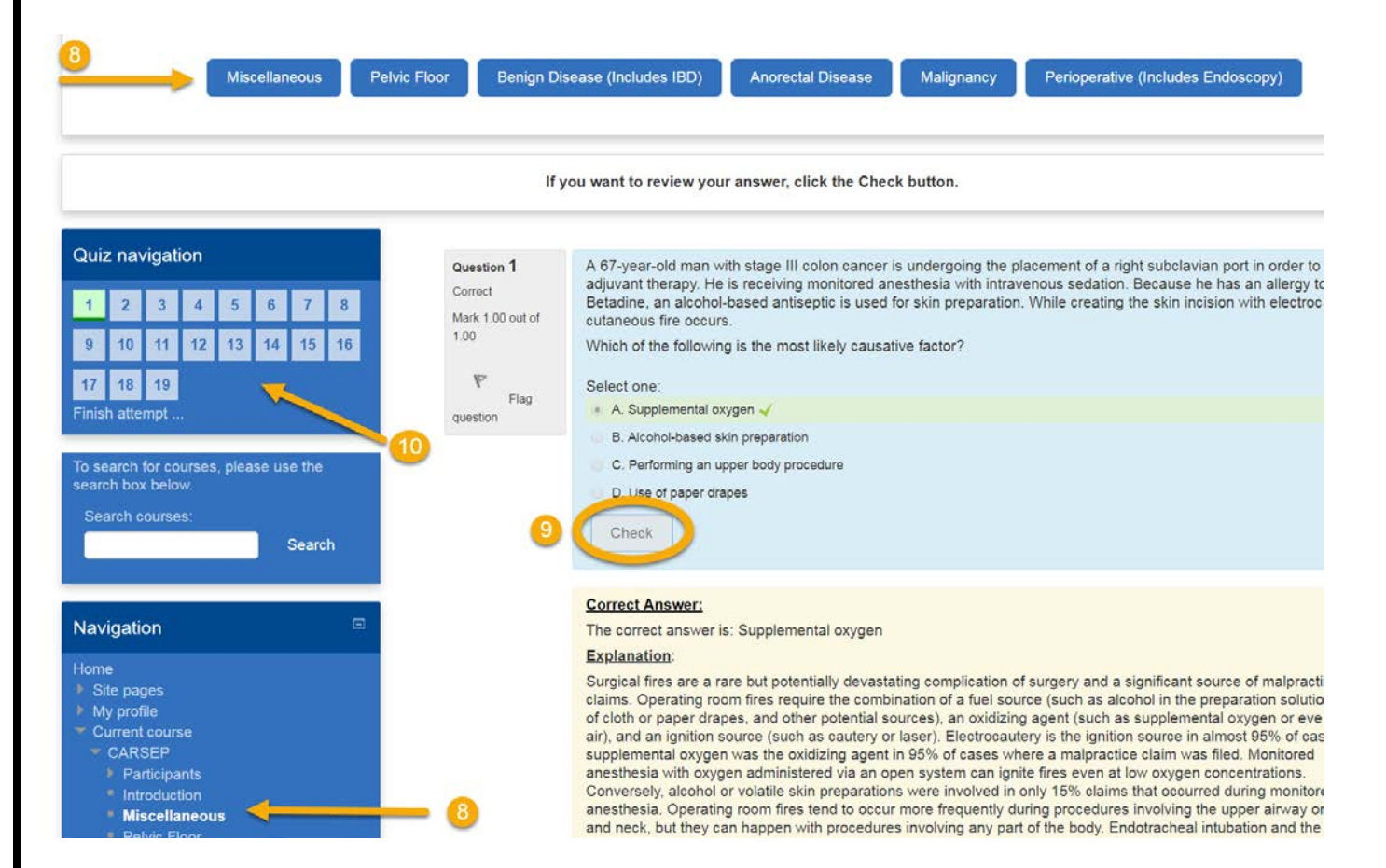

10. To access the next question use the "Quiz Navigation" box on the left-hand side or click on the 'Next' button on at the bottom of the questions feedback.

## References: 1. Guyatt GH, Oxman AD, Schünemann HJ, Tugwell P, Knottnerus A. GRAD Journal of Clinical Epidemiology. J Clin Epidemiol. 2011;64(4):380-382. 2. Rafferty J, Shellito P, Hyman NH, Buie WD; Standards Committee of Ame Practice parameters for sigmoid diverticulitis. Dis Colon Rectum. 2006;49(7): 3. Dahm P, Yeung LL, Gallucci M, Simone G, Schünemann HJ. How to use a 2009;181(2):472-479. Next

- 11. Navigate to the next question and track your progress using the Quiz Navigation box on the left-hand side.
  - a. The question number you are working on will be identified by a circle around the number.
  - b. The questions you have answered incorrectly will be identified by a red box.
  - c. The questions you have answered correctly will be identified by a green box.
- 12. Once you've completed all the questions within the pillar, you must click on "Finish attempt..." in the Quiz Navigation box.

|                                                                                                    |                                                  | If you want to review your answer, click the Ch                                                                                                    |
|----------------------------------------------------------------------------------------------------|--------------------------------------------------|----------------------------------------------------------------------------------------------------|
| Quiz navigation         1       2       3       4       5       6       7       8       9         10       11       12       13       14       15       16       17       18         19       20       21       22       23       24         Finish attempt | Question 1<br>Not complete<br>Marked out of 1.00 | A 35-year-old woman with chronic back pain is beir<br>only with the use of laxatives. Colonoscopy is norm<br>Which of the following is the most appropriate next<br>Select one: |
| To search for courses, please use the search box below.<br>Search courses:                                                                                                    |                                                  | <ul> <li>D. Total colectomy with ileorectal anastomosis</li> <li>Check</li> </ul>                                                                                               |

## 13. Once you click on "Finish attempt...", you will be shown a summary of your quiz results.

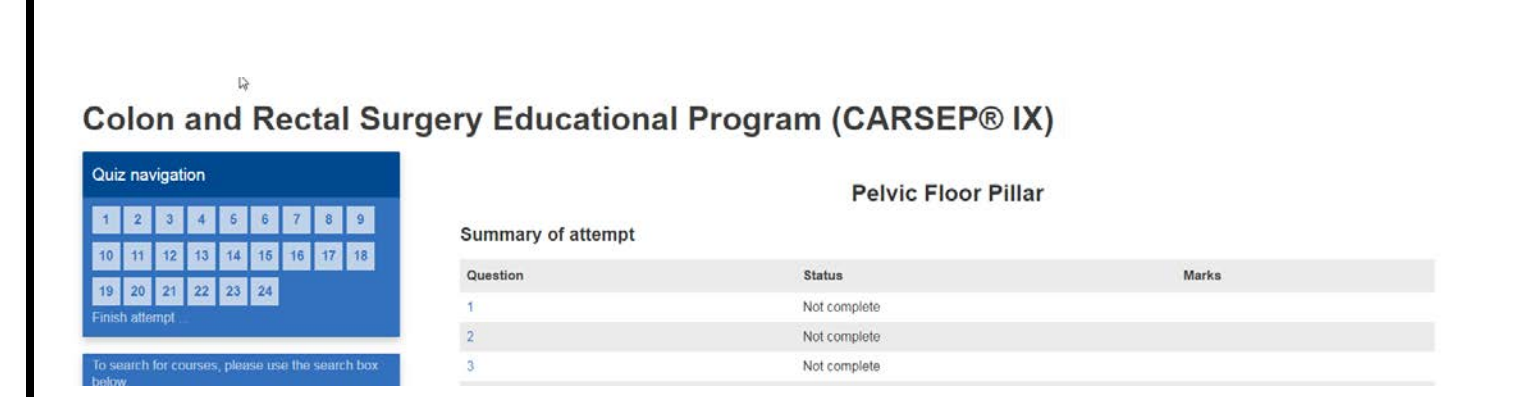

- 14. At the bottom of the screen you can return to the quiz to review your answers. To complete and submit your attempt, you must click on "Submit all and finish."
- 15. <u>You must have one attempt in each pillar submitted to access the final self-assessment</u> <u>exam.</u>

| 20 | Not complete          |
|----|-----------------------|
| 21 | Not complete          |
| 22 | Not complete          |
| 23 | Not complete          |
| 24 | Not complete          |
|    | Return to attempt     |
|    | Submit all and finish |

If you have any additional questions regarding the new Online Learning Center, please contact the ASCRS Education Department, <u>education@fascrs.org</u>.